# 校内邮箱用户指南(教职工版)

### 一、校内邮箱申请流程

1.申请校内邮箱前请到网络信息中心网站下载打印《广西师范大学电子邮箱 (Email) 申请表》,并如实填写个人信息,申请单位账号由管理该邮箱的教职工填写,需主管领导签名且盖章。下载网址: http://www.nc.gxnu.edu.cn/2020/0323/c3209a172947/page.htm。

2.携带申请表、身份证和工作证到以下地点办理(也可到办理地 点领取申请表填写):

育才校区:计算楼 103 室用户支持中心(电话: 5845841)

雁山校区:行政楼 146 室网络信息中心办公室(电话: 3696680)

### 二、校内邮箱登录方法

方式一:广西师范大学首页->左下方->【快速通道】->校内邮箱->登录页(用户登录:第二行域名选择 mailbox.gxnu.edu.cn)。

方式二:直接输入邮箱登录地址 http://webmail.gxnu.edu.cn/。

### 三、邮箱找回账号和重置密码流程

如己在邮箱的"应用中心"内的"密保平台"绑定手机号,可在 邮箱登陆页面点击下方"忘记密码",通过邮箱账号和手机验证码自 行重置密码。

如未绑定手机号,请携带身份证和工作证到以下地点办理:

育才校区:计算楼 103 室用户支持中心(电话: 5845841)

#### 第1页共2页

雁山校区:行政楼 146 室网络信息中心办公室(电话: 3696680)

## 四、邮箱常规设置和客户端设置

请访问网址 https://qiye.163.com/help/l-10.html, 查看如何进行邮 箱常规设置和客户端设置。

使用过程中如遇到其他问题,请联系网络信息中心信息部,联系 电话 5845842。